## ้ คู่มือการใช้ระบบ e-Practical lab สำหรับนักศึกษา

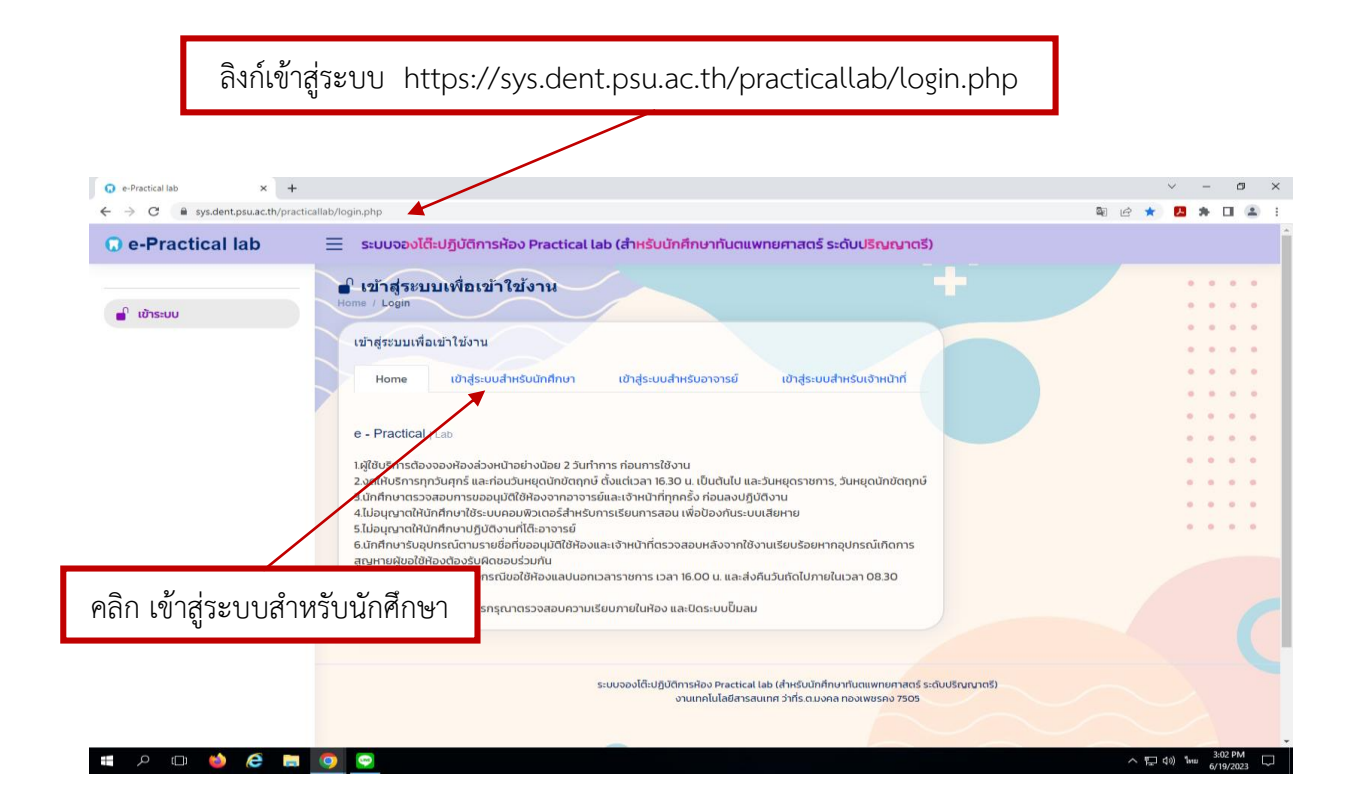

| C            |                            |                           |                          | <b></b>                      |
|--------------|----------------------------|---------------------------|--------------------------|------------------------------|
| Н            | ิเข้าสู่ระบ<br>ome / Login | บบเพื่อเข้าใช้งาน         |                          | ***                          |
| -            | เข้าสู่ระบบเพื             | iอเข้า ใช้งาน             |                          |                              |
|              | Home                       | เข้าสู่ระบบสำหรับนักศึกษา | เข้าสู่ระบบสำหรับอาจารย์ | เข้าสู่ระบบสำหรับเจ้าหน้าที่ |
|              |                            | 🚽 เข้า                    | สู่ระบบสำหรับนักศึกษา    |                              |
|              |                            | Username (PSUPASSPORT)    | F                        | Password                     |
|              | Usernar                    | ne                        | Password                 |                              |
|              |                            | เข้าสู่ระบบ               |                          |                              |
| พิมพ์ Useri  | name PSUP                  | ASSPORT                   |                          |                              |
| สำหรับนักศึก | าษา และคลิก                | เข้าสู่ระบบ               |                          |                              |

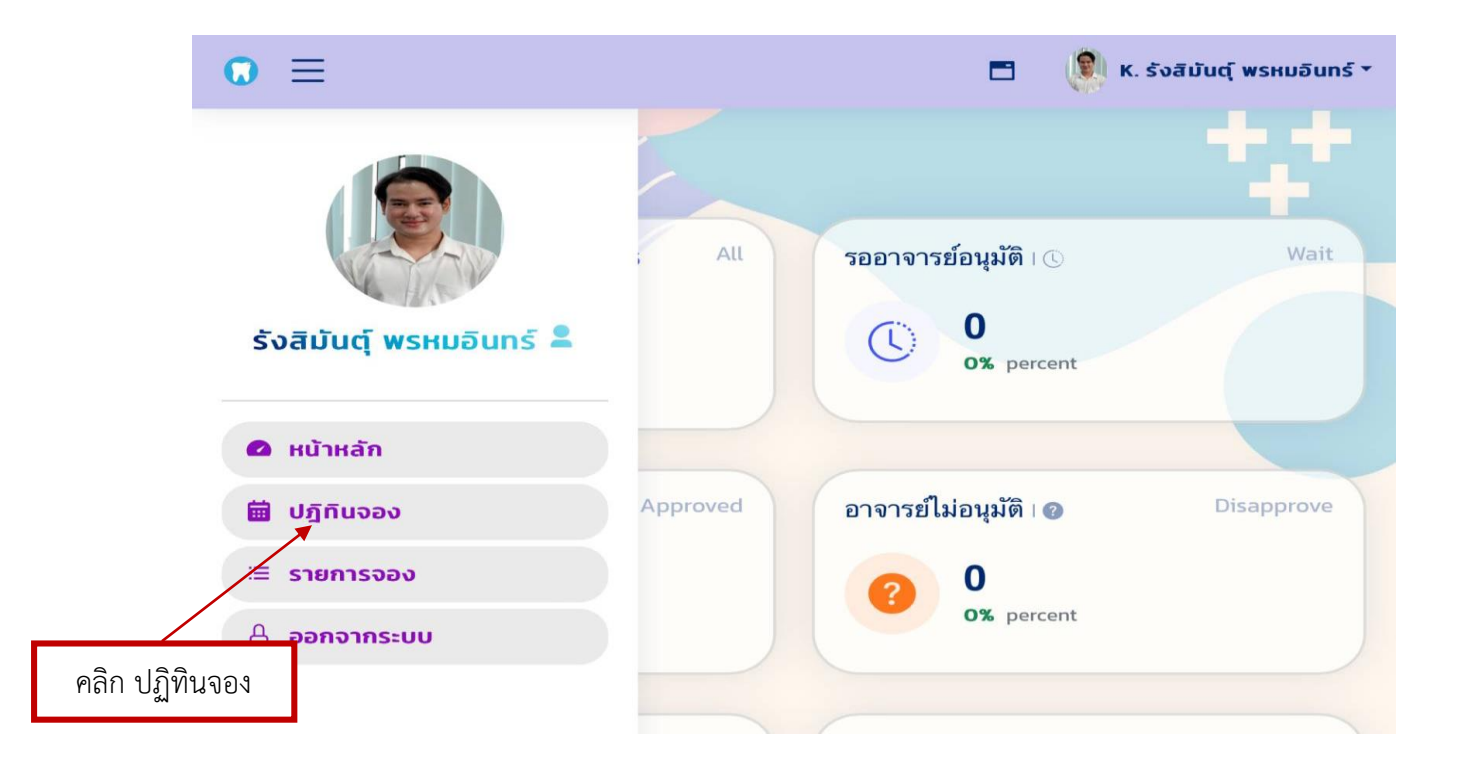

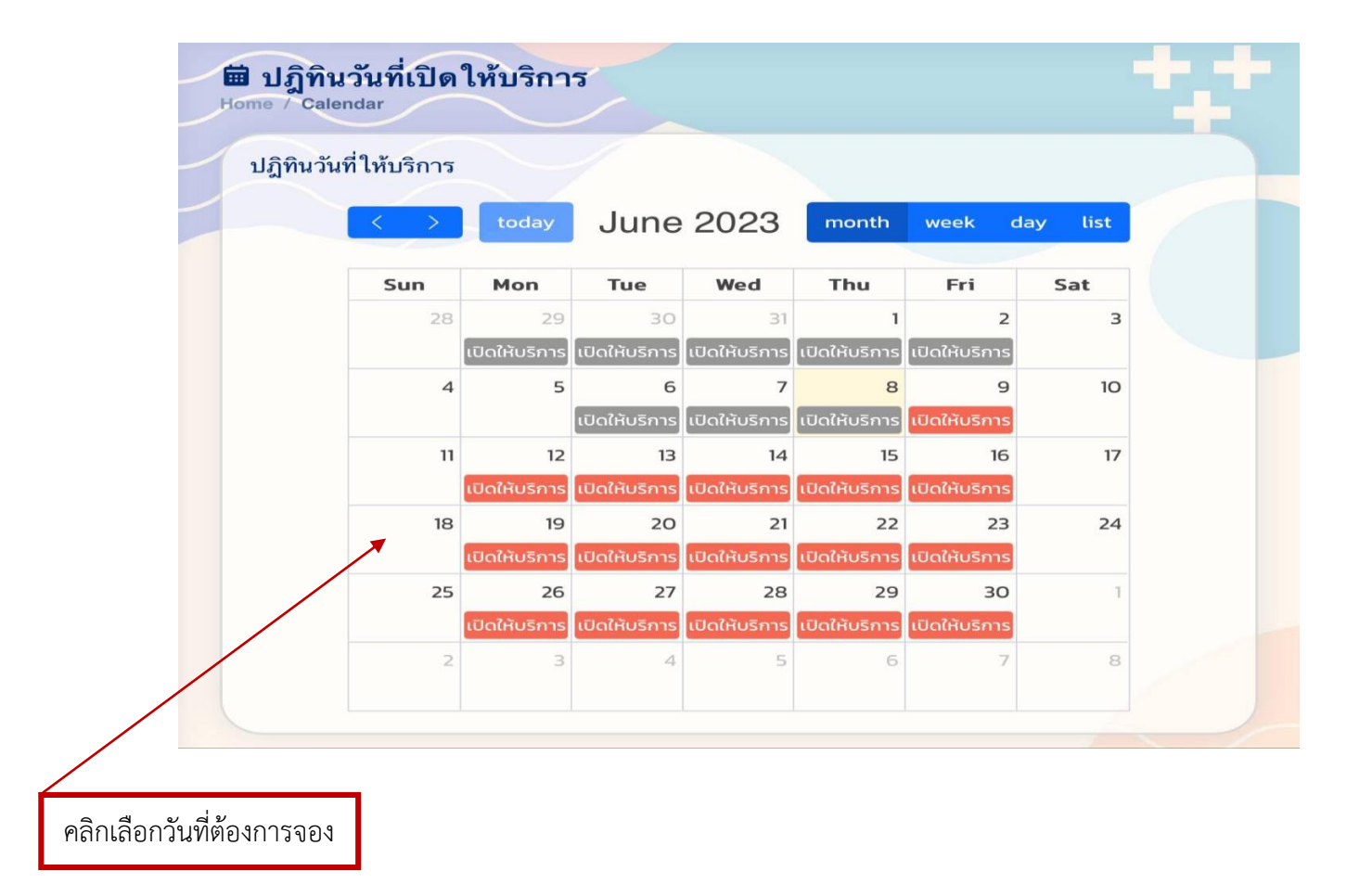

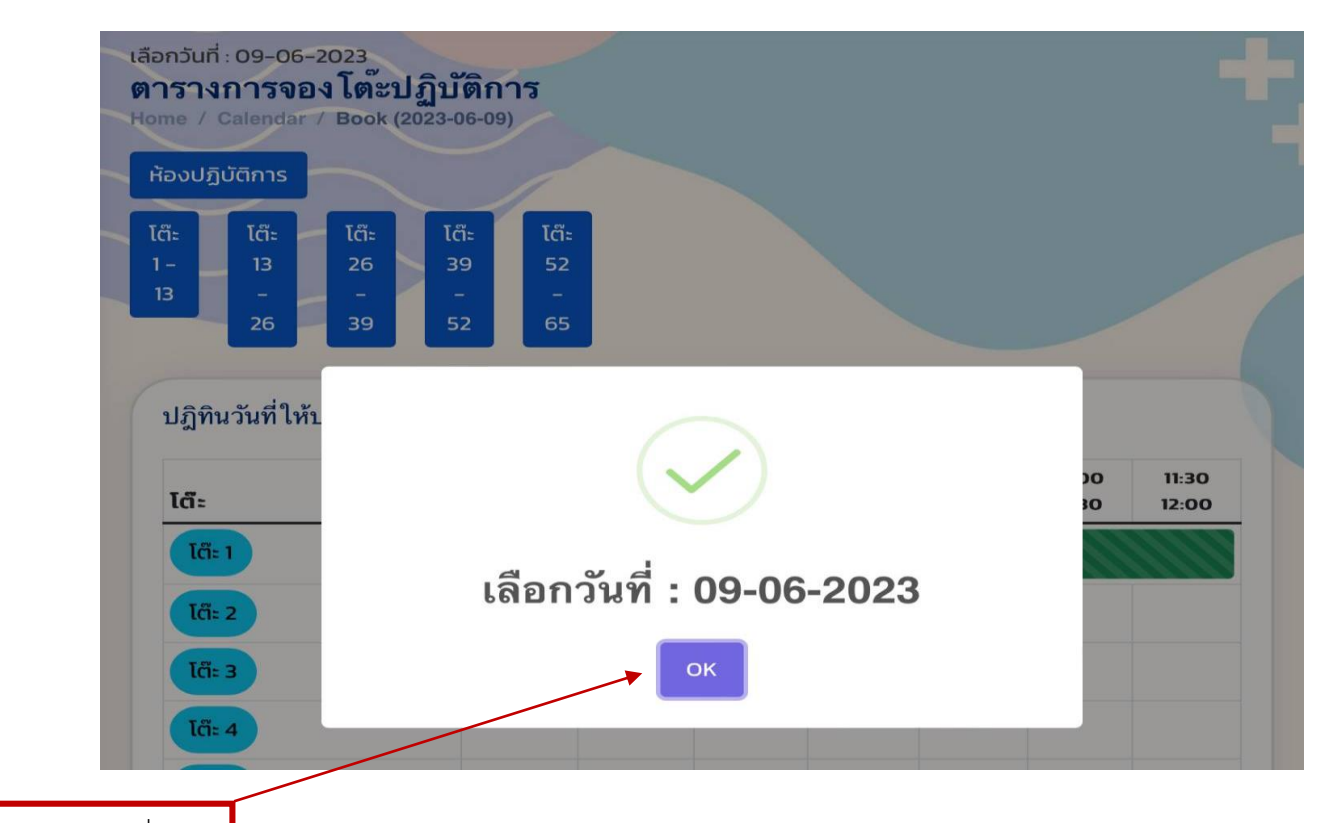

คลิก OK วันที่จอง

ໂຕ໊ະ 4

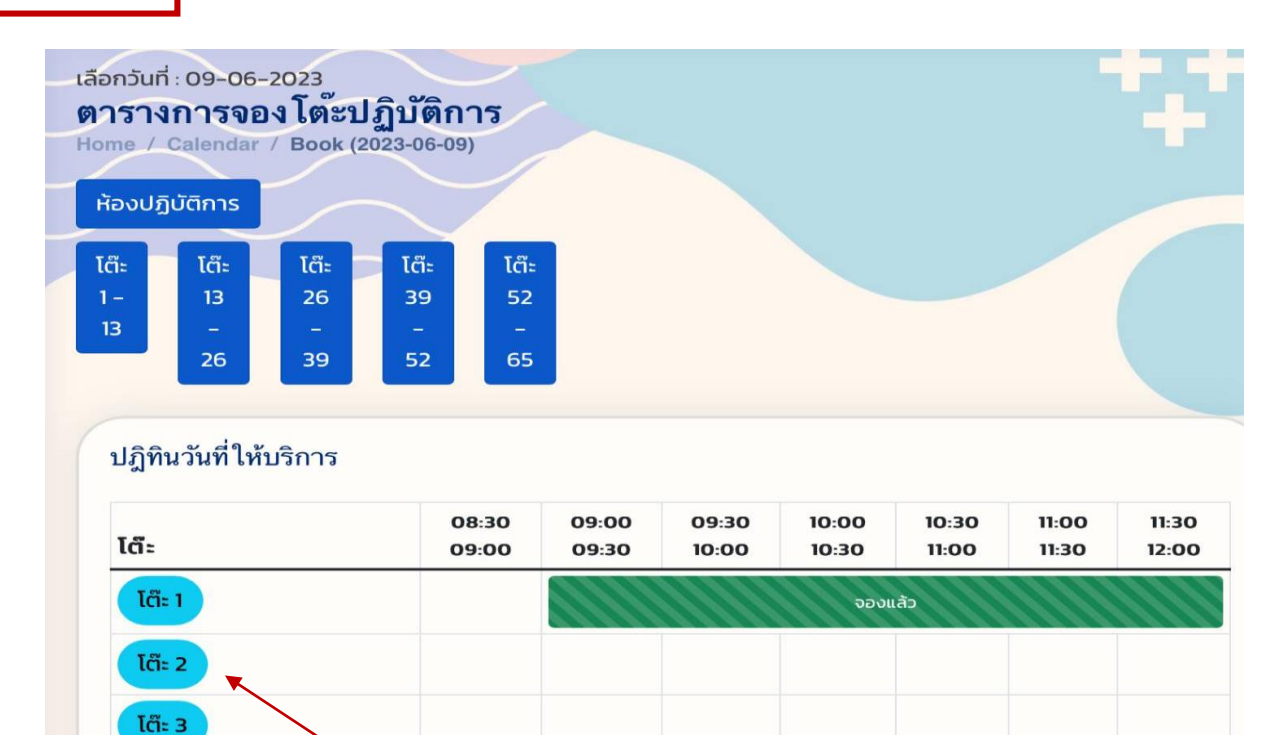

คลิกเลือกโต๊ะที่ต้องการจอง No.1-65 ห้อง PL. ใหญ่ No.1-60 ห้อง PL. เล็ก No. 61-65

|                               | จองโตะ 2                  | ×                     | วสิมันตุ์ พรหมอินทร์ ▼ |
|-------------------------------|---------------------------|-----------------------|------------------------|
| 20                            | 🗹 ห้อง                    |                       |                        |
|                               | ห้องปฏิบัติการ            |                       |                        |
| ปฏิทินวันที่ให้บ <sup>ะ</sup> | 🕑 วันที่จอง               |                       |                        |
| ໂດ້ະ                          | 9 ม <u>ิ</u> .ย           | . 2566                | :00 11:30<br>:30 12:00 |
| <b>ໄຕ້ະ 1</b>                 | เวลาเริ่ม                 | เวลาสิ้นสุด           |                        |
| <b>ໂຕ໊ະ 2</b>                 | 09:00 *                   | 12:00                 |                        |
| โต๊ะ 3                        | 🖻 รายวิชา                 |                       |                        |
| <b>ໂຕ໊ະ 4</b>                 | 675–322 ทันตกรรมหัตถการ 1 | •                     |                        |
| <b>I</b> ä: 5                 | 🗹 เลือกอาจารย์ผู้อนุมัติ  |                       |                        |
| THE C                         | อ.สุพิชชา ตลึงจิตร        | ¥                     |                        |
|                               | R' marte a filiance a     |                       |                        |
| <b>I</b> ä: 7                 | เลือกวัตถุประสงค์ในการจอง | 1                     |                        |
| ໂຕ໊ະ 8                        |                           |                       |                        |
| ໄຕ້ະ 9                        | 🖾 รายละเอียดการจอง        |                       |                        |
| 15-10                         |                           |                       |                        |
|                               |                           |                       |                        |
| โต๊ะ 11<br>โต๊ะ 12            | ع Handpie                 | ece (Contra, Airotor) |                        |
|                               | Adapter                   |                       |                        |
| SะU                           | нน้ากากยาง                |                       | 151                    |
|                               |                           |                       |                        |

พิมพ์รายละเอียดให้ครบถ้วน และ เลือกอุปกรณ์ที่ต้องการใช้งาน

| 20                 | 🗹 วันที่จอง                            |                           |                        |
|--------------------|----------------------------------------|---------------------------|------------------------|
|                    | 9 ມີ.ຍ. 256                            | 6                         |                        |
| ปฏิทินวันที่ให้บร  | เวลาเริ่ม เวล                          | ลาสิ้นสุด                 |                        |
| ໂຕ໊ະ               | 09:00 •                                | 2:00 *                    | :00 11:30<br>:30 12:00 |
| โต๊ะ 1             | 🗹 รายวิชา<br>ราย วาว กับตอรรมนัตออาร 1 | _                         |                        |
| โต๊ะ 2             | 675-322 HUCHISSURCEEN IS I             | •                         |                        |
| TH 2               | 🕑 เลือกอาจารย์ผู้อนุมัติ               |                           |                        |
|                    | อ.สุพิชชา ตลึงจิตร                     | •                         |                        |
| ได๊: 4             | 🖆 วัตถุประสงค์ในการจอง                 |                           |                        |
| ໂຕະ 5              | ຖຳແລປເพົ່ມເຕົມ                         |                           |                        |
| ໂຕ໊ະ 6             | Dรายละเอียดการจอง                      |                           |                        |
| ได๊: 7             |                                        |                           |                        |
| ໂຕະ 8              |                                        |                           | The second second      |
| โต๊ะ 9<br>โต๊ะ 10  | ې Handpiece (C                         | Contra, Airotor)          |                        |
| ໄຕ໊ະ 11<br>ໂຕ໊ະ 12 | Adapter                                |                           |                        |
|                    | нน้ากากยาง                             |                           |                        |
| SEU                |                                        | <mark>ยืนยัน</mark> Close | iś)                    |
|                    |                                        |                           |                        |
|                    | คลิกยีเ                                | นยัน                      |                        |

| ช้อมูลรายการจองของฉัน Home / book |                                                                                           |                                                                                                    |                                                                 |                                                                                                    |                                                                             |                                       |               |                                                                          |
|-----------------------------------|-------------------------------------------------------------------------------------------|----------------------------------------------------------------------------------------------------|-----------------------------------------------------------------|----------------------------------------------------------------------------------------------------|-----------------------------------------------------------------------------|---------------------------------------|---------------|--------------------------------------------------------------------------|
| Datatables ข้อมูล book            |                                                                                           |                                                                                                    |                                                                 |                                                                                                    |                                                                             |                                       |               |                                                                          |
| Show 10 entries                   |                                                                                           |                                                                                                    |                                                                 | Search:                                                                                                    |                                                                             |                                       |               |                                                                          |
| # ↑↓                              | ชื่อ ⁺↓                                                                                   | ข้อมูล 🛝                                                                                                    | ໂຕ໊ະ                                                            | ↑↓                                                                                                    | เครือ<br>งมือ <sup>^↑↓</sup>                                                | ราย<br>ละเอียด                        | ↑↓            | เลือก ↑↓                                                                 |
| 1                                 | 6310810035<br>รังสิมันตุ์<br>พรหมอินทร์                                                   | ห้อง : ห้อง<br>ปฏิบัติการ<br>วิชา : 675-<br>322 ทันต<br>กรรม<br>หัตถการ 1<br>เพื่อ : ทำแลป<br>เพิ่มเติม<br>อ. สุพิชชา<br>ตลึงจิตร | ໂຕ໊ະ : 2<br>ວັนที่ :<br>09/06/<br>ເວລາ : 0<br>- 12:00<br>hr.)   | 2023<br>9:00<br>(3.00<br>(3.70)<br>()<br>()<br>()<br>()<br>()<br>()<br>()<br>()<br>()<br>()<br>()<br>()<br>() | - ชุด<br>Handpiece<br>(Contra,<br>Airotor)<br>- Adapter<br>รายการจอง รถ     | T:<br>A:<br>ออาจารย์แ<br>อนุมัตินักศึ | ละเจ้<br>กษาส | รออาจารย์อนุมัตั<br>แก้ไข<br>าหน้าที่แลปอนุมัติ<br>หามารถแก้ไขข้อมูลได้) |
| 2                                 | 6310810035<br>รังสิมันตุ์<br>พรหมอินทร์                                                   | ห้อง : ห้อง<br>ปฏิบัติการ<br>วิชา : Cr-Br<br>แลป<br>เพื่อ : ทำแลป<br>เพิ่มเติม<br>อ. ชัชวิน อัง<br>กุรวสพร                        | โต๊ะ : 35<br>วันที่ :<br>02/02/<br>เวลา : 17<br>20:00 (<br>hr.) | 2023<br>200 -<br>3.00                                                                                         | - ชุด<br>Handpiece<br>(Contra,<br>Airotor)<br>- Adapter<br>- หน้ากาก<br>ยาง | T:<br>A:                              | _             | อาจารย์อนุมัติแล้ว<br>เจ้าหบ้าที่อนุมัติแล้ว                             |
|                                   | รายการจองสำเร็จได้รับอนุมัติจากอาจารย์และเจ้าหน้าที่<br>(สามารถเข้าใช้งานห้องแลป PL. ได้) |                                                                                                    |                                                                 |                                                                                                    |                                                                             |                                       |               |                                                                          |

หน่วยปฏิบัติการทันตกรรม คณะทันตแพทยศาสตร์